# Check your checkouts in our Virtual Library

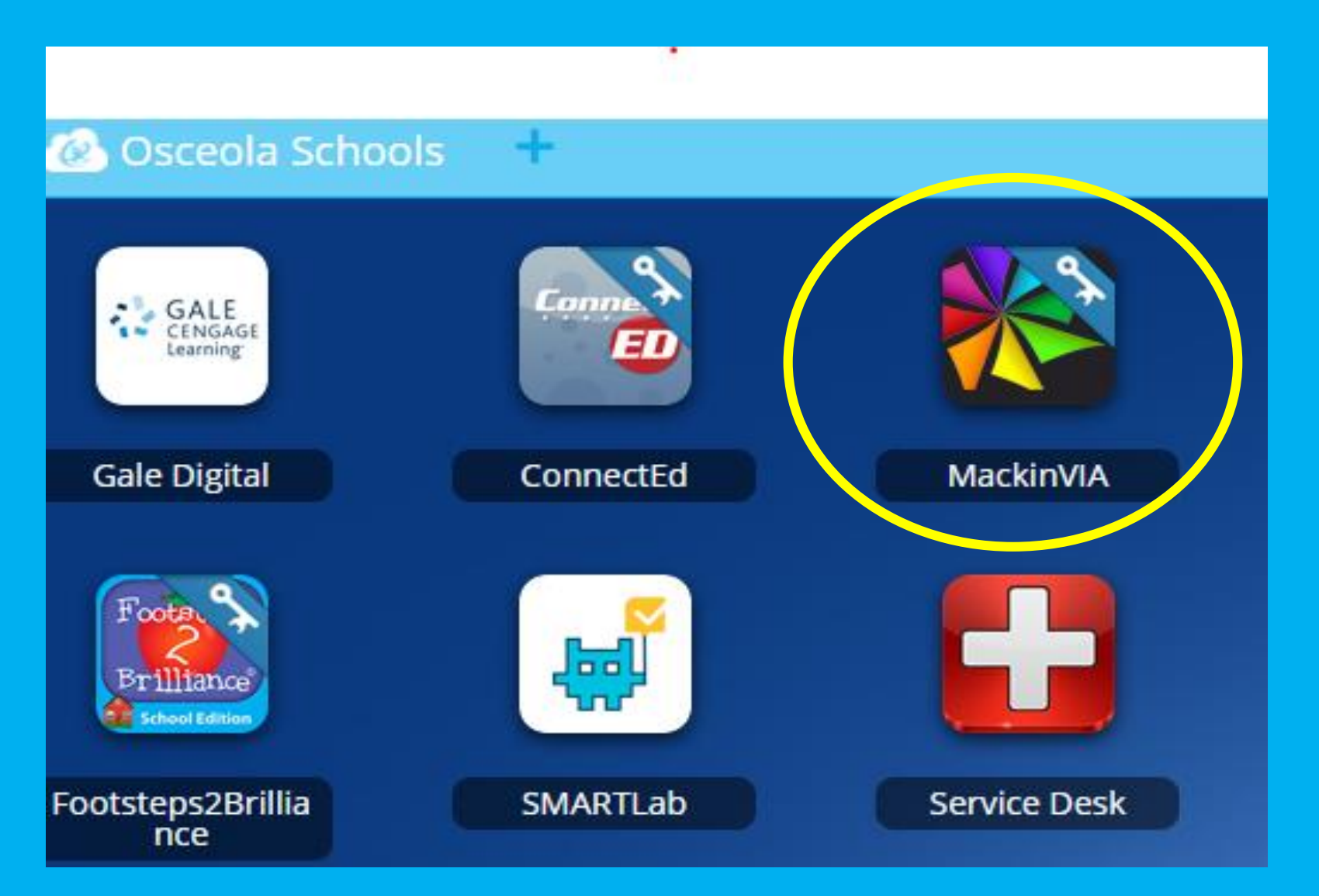

# Go to CLASSLINK Choose MackinVia

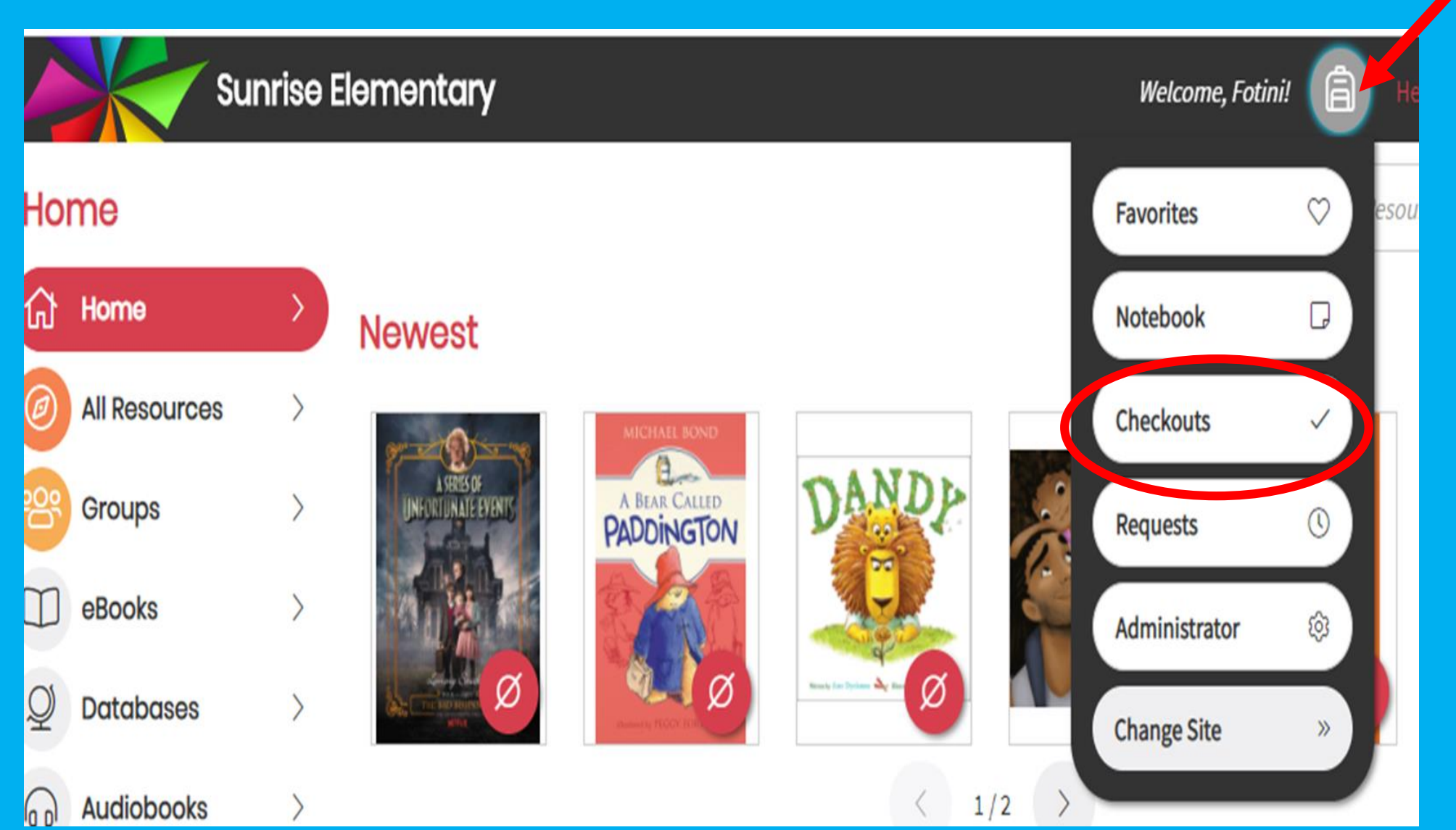

Once in MackinVia click on the backpack. Choose Checkouts.

#### **View Past Checkouts**

DIARY COMPANY Double Down

## Double down

#### Kinney, Jeff

Greg Heffley records his humorous misadventures for the months of October and November in his diary, describing the secret film crew documenting his life, his fateful Halloween party, troubles at school, and the horror movie he films with gummy worms in order to get rich.

#### More Info

Expires On 4:15 PM, Sunday, September 13, 2020

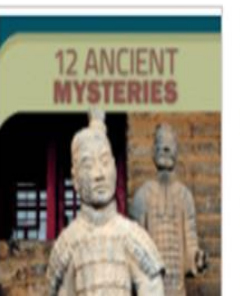

### 12 ancient mysteries

York, M. J.

Available: Multi-user - eBook

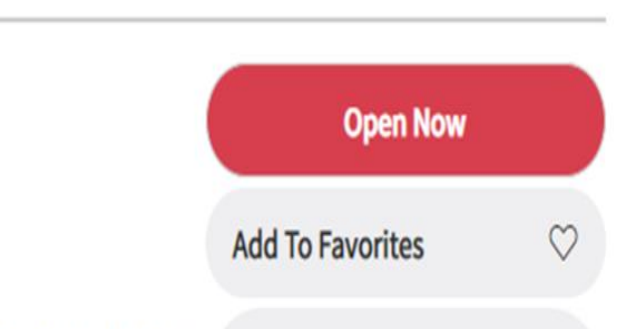

Features twelve well-known archeological mysteries, from the sunnosed curse.

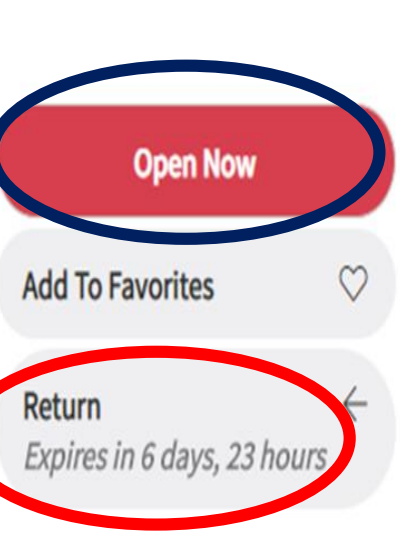

Here you have two options. **Choose Open** Now to read the book you checked out OR choose **Return** to put the book back in the library.